## Make Inventory Items Serialized

Last Modified on 06/08/2022 9:54 am EDT

Serialized inventory items require that the *Serialized*? status box be checked in order to associate serial numbers to an item. Non-Serialized items should not have this option checked.

To input the checkmark for serialized items:

- 1. Select the serialized inventory item in Inventory Item list.
- 2. Press Ctrl+M to modify.
- 3. Select the Serialized? box.

| Inventory Items |                                                                                    |                                                          |                                                         |                                              |              |                |                |                     |          |
|-----------------|------------------------------------------------------------------------------------|----------------------------------------------------------|---------------------------------------------------------|----------------------------------------------|--------------|----------------|----------------|---------------------|----------|
| Туре            | Product Categ                                                                      | Description                                              | Item I                                                  | Vumber                                       | Description  |                | Qty on Order   | Qty on Hand         | Cost ^   |
| 1               | 824                                                                                | STOVES                                                   | AER                                                     | 630BAS                                       | AMANA ELEC   | STAINLESS      | 0.00           | 1.00                | 374.00   |
| 1               | 824                                                                                | STOVES                                                   | AER                                                     | 303MFS                                       | AMANA ELEC : | STOVE          | 0.00           | 0.00                | 340.00   |
| 1               | 824                                                                                | STOVES                                                   | AER                                                     | 630BAW                                       | AMANA ELECT  | RIC            | 0.00           | 4.00                | 405.00   |
| 1               | 824                                                                                | STOVES                                                   | AGR                                                     | 5630BDS                                      | AMANA GAS    |                | 0.00           | 7.00                | 475.00   |
| 1               | 824                                                                                | STOVES                                                   | AGR                                                     | 5630BDW                                      | AMANA GAS    |                | 0.00           | 17.00               | 405.00   |
| 1               | 824                                                                                | STOVES                                                   | AGR                                                     | 5330BAB                                      | AMANA GAS B  | LK             | 0.00           | 1.00                | 362.00   |
| 1               | 807                                                                                | DRYER                                                    | NGD                                                     | 4600YQ                                       | AMANA GAS D  | RYER           | 1.00           | 2.00                | 293.36 = |
| 1               | 807                                                                                | DRYER                                                    | NGD                                                     | 4600YQ2                                      | AMANA GAS D  | RYER           | 0.00           | 2.00                | 344.00   |
| 1               | 807                                                                                | DRYER                                                    | NGD                                                     | 4655EW                                       | AMANA GAS D  | RYER           | 0.00           | 3.00                | 339.95   |
| 1               | 807                                                                                | DRYER                                                    | NGD4                                                    | 4655EW-0                                     | AMANA GAS D  | RYER           | 0.00           | 1.00                | 354.00   |
| 1               | 807                                                                                | DRYER                                                    | NGD                                                     | 4700YQ                                       | AMANA GAS D  | RYER           | 0.00           | 1.00                | 405.00   |
| 1               | 824                                                                                | STOVES                                                   | AGR                                                     | 4230BAB                                      | AMANA GAS R  | ANGE           | 0.00           | 7.00                | 330.00   |
| 1               | 824                                                                                | STOVES                                                   | AGR                                                     | 4230BAW                                      | AMANA GAS R  | ANGE           | 0.00           | 27.00               | 330.00   |
| 1               | 824                                                                                | STOVES                                                   | AGR                                                     | 5630BDB                                      | AMANA GAS R  | ANGE           | 0.00           | 10.00               | 359.00 - |
| Тур             | e Description T<br>Serialized?<br>Markup 1<br>Markup 2<br>Markup 3<br>artment Code | RACKING<br>187.1524%<br>0.0000%<br>0.0000%<br>824 STOVES | Size<br>Sales Price 1<br>Sales Price 2<br>Sales Price 3 | EACH<br>699.95<br>0.00<br>0.00               |              |                |                |                     |          |
|                 | Vendor 1<br>Vendor 2<br>Vendor 3                                                   | 1 RE MICHAELS                                            |                                                         | Vendor Part#<br>Vendor Part#<br>Vendor Part# | AER5630BAS   | Show Locations | Group<br>Items | Transfer<br>History | Exit     |

4. Press Ctrl+Q to save. The item is now considered a serialized item.